光大银行 • 网上银行银期签约及解约流程丨银期转账 网上银行银期签约

1. 登录光大银行网址: https://www.cebbank.com/,点击"个人网银登录",登录个人账户。

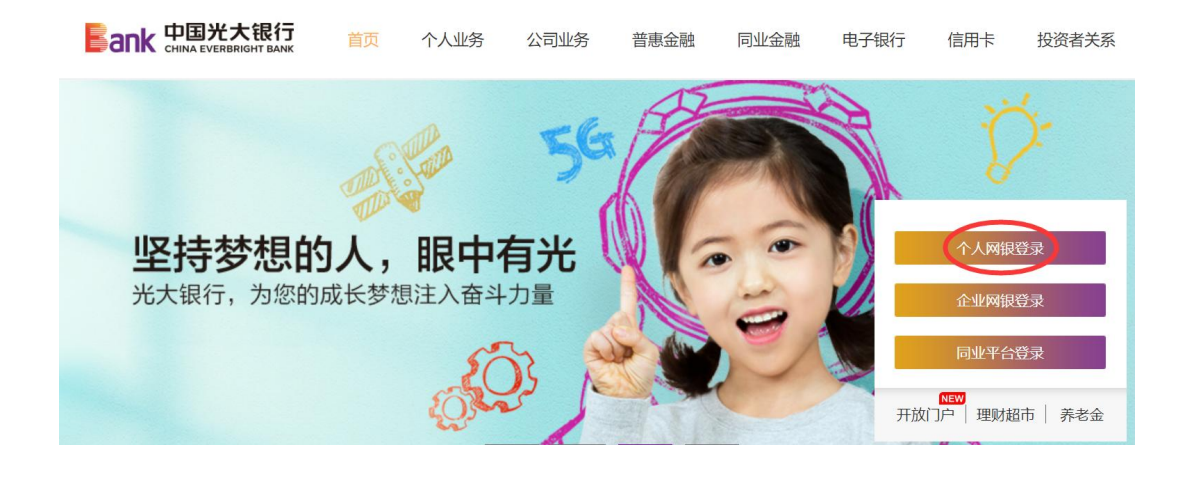

2. 登录后点击投资理财→银期转账→银期管理。

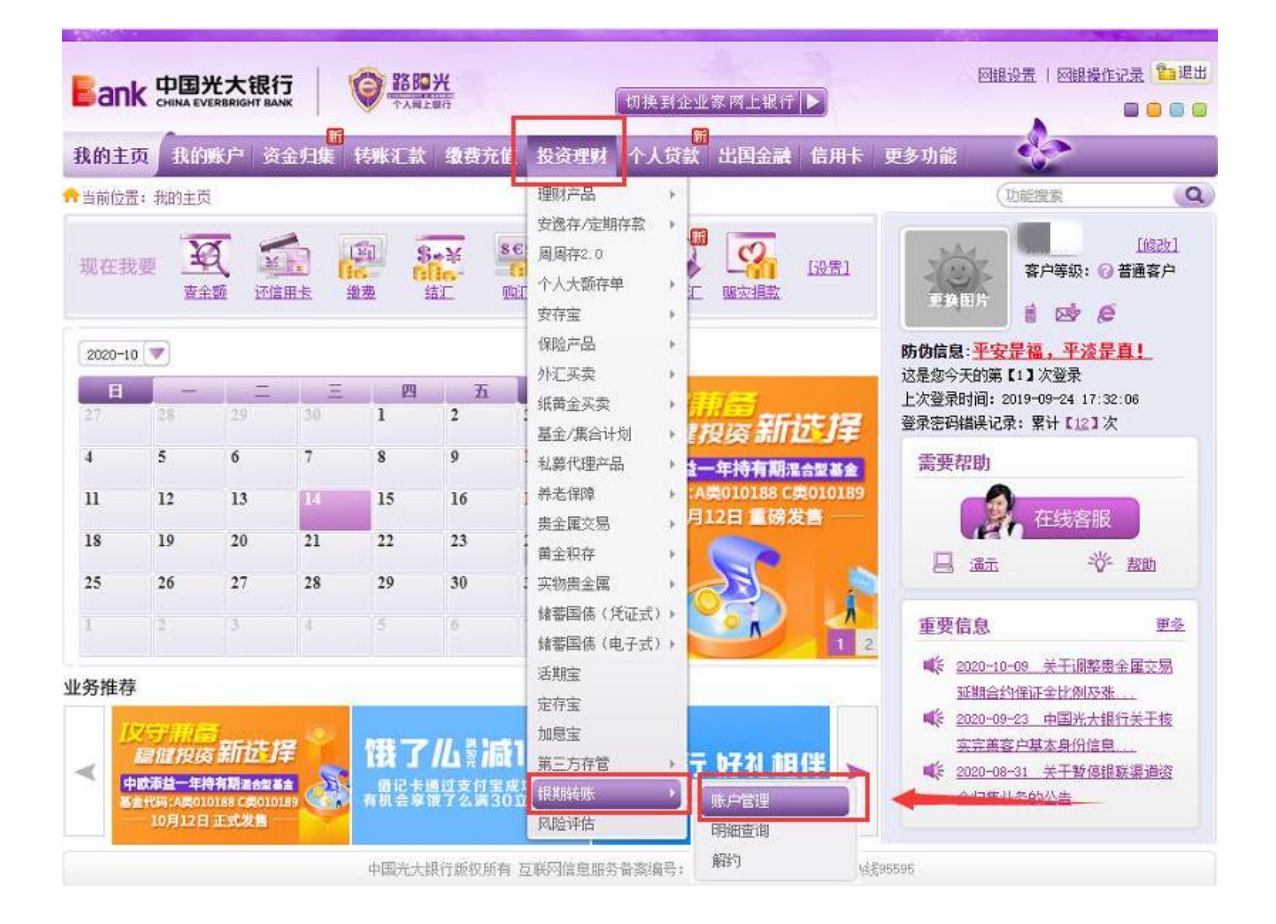

3. 点击"签约银期转账"。

| Bank 中国光大银行<br>CHINA EVERBRIGHT BANK                                           |                                        | 出                           |
|--------------------------------------------------------------------------------|----------------------------------------|-----------------------------|
| 我的主页 我的账户 资金归集 转账汇款 缴费充值 投资理财 个人贷款 出国金融 信用卡 更多功能 分当前位置:投资理财 > 限期转账 > 账户管理 切赔證: | )<br>R (C                              | 2                           |
| 账户管理<br>点击 登约照其陈熙 宫理期货保证金账户中的资金,快速进行银期账户资金互转,并享受转账明细查询等服务!                     | <ul><li>■需要帮助</li><li>● 重要信息</li></ul> |                             |
|                                                                                | 现在我要                                   | A THE PARTY OF THE PARTY OF |

 选择期货公司"广州期货",输入9位数的期货资金账号,输入银 行卡交易密码,勾选"我已阅读",然后点击"下一步"。

| 就的主页 我的账户 资金归集 转账汇款 缴费充值 投资理财 个人贷款 出国金融 信用卡 更多 | 功能 😵  |    |
|------------------------------------------------|-------|----|
| 当前位置: 投资理财 > 银期转账 > 账户管理 > 签约银期转账              | (功能搜索 |    |
| ⑦ 填写信息 ≥ 2 确认及提交 ≥ 3 完成                        |       |    |
| 期货公司信息                                         |       | 春助 |
| * 期货公司:                                        |       | ŧ  |
| * 期货保证金账号:                                     |       |    |
| 阳光卡信息                                          |       | 唐  |
| * 阳光卡号:                                        |       |    |
| 而神: 人民市                                        |       | 现  |
| * 阳光卡密码: 请输入6位交易密码                             |       | 日刊 |
| * ☑ 我已阅读并同意《银期转账签约协议》                          |       | 罗  |
| * 验证方式: ●手机动态密码                                |       |    |
| 下一步 返回                                         |       |    |

## 网上银行银期解约

1. 登录光大银行网址: https://www.cebbank.com/, 点击"个人网 银登录",登录个人账户。

2. 登录后点击投资理财→银期转账→解约。

| Ban                                                                  |                                                      | 光大银<br>ERBRIGHT BA |                       | <b>83 B</b> | <b>光</b><br>王朝行                    | 図銀设置   図銀操作记录 223 週出<br>切換到企业家 网上银行 ▶ □ □ □ □ □ □ |                      |                           |                                                            |                                                                                                    |                                                                    |     |
|----------------------------------------------------------------------|------------------------------------------------------|--------------------|-----------------------|-------------|------------------------------------|---------------------------------------------------|----------------------|---------------------------|------------------------------------------------------------|----------------------------------------------------------------------------------------------------|--------------------------------------------------------------------|-----|
| 我的主题                                                                 | 页 我的                                                 | 账户资                | <mark>而</mark><br>金归集 | 转账汇款        | : 缴费充值                             | 投资理财 个人                                           | <mark>新</mark><br>贷款 | 出国金融信                     | 用卡 3                                                       | 更多功能                                                                                                    | e                                                                  |     |
|                                                                      |                                                      |                    |                       |             |                                    | 理财产品<br>安逸存/定期存款<br>周周存2.0                        |                      | <b>1</b> 200              |                                                            |                                                                                                    | 能搜索                                                                |     |
| 2020-10                                                              | 现在我要 <u></u><br>查全题 还信用 <u>去</u> 缴费 结正 购工<br>2020-10 |                    |                       |             |                                    |                                                   | ) H                  | 四一 <b>日</b><br>四次指款       | <u>21</u>                                                  | 更換图片<br>防伪信息: 平安<br>这是您今天的第                                                                                     | 番户等级: (○ 音) i 区学 € i 区学 € i 20 20 20 20 20 20 20 20 20 20 20 20 20 |     |
| 27                                                                   | - 28                                                 | 29<br>29           | 三<br>30               | 四<br>1      | 五<br>2                             | 纸黄金买卖<br>基金/集合计划                                  |                      | 9落新花1                     | 厪                                                          | 上次登录时间: 21<br>登录密码错误记录                                                                                          | 019-09-24 17:32:0<br>:: 累计【 <u>12</u> 】次                           | 3   |
| 4                                                                    | 5                                                    | 6                  | 7                     | 8           | 9                                  | 私募代理产品                                            | - 1-                 | -年持有期混合型                  | 新金                                                         | 需要帮助                                                                                                    |                                                                    |     |
| 11                                                                   | 12                                                   | 13                 | 14                    | 15          | 16                                 | 养老保障<br>贵金属交易                                     | );A                  | 獎010188 C獎010<br>12日 重磅发售 | 0189                                                       |                                                                                                    | 在线客服                                                               |     |
| 18                                                                   | 19                                                   | 20                 | 21                    | 22          | 23                                 | 莆金积存                                              |                      |                           |                                                            | 月演                                                                                                    | 学書                                                                 | SBh |
| 25<br>1                                                              | 26<br>2                                              | 27<br>3            | 28<br>4               | 29<br>5     | 30<br>6                            | 实物贵金属<br>储蓄国债(凭证式)<br>储蓄国债(电子式)                   |                      |                           | 1 2                                                        | 重要信息                                                                                                    |                                                                    | 更多  |
|                                                                      |                                                      |                    |                       |             | 活期宝<br>定存宝<br>加息宝<br>第三方存管<br>印期轻晓 | . 7                                               | 好礼相伴                 |                           | <ul> <li> <sup>1</sup> <sup>2</sup> <sup>2</sup></li></ul> | <ol> <li>(9) 关于调整要金)<br/>保证金比例及张</li> <li>(2) 中国光大銀行<br/>戸基本身份信息</li> <li>(3) 关于暫停銀联<br/>(3) 大干暫停銀联)</li> </ol> | 重交易<br>-<br><u>↓干核</u><br>-<br>-<br>-<br>-                         |     |
| 各性研究/成成10188 C数010189 (数010189) 有机会享成了么第3011 10月12日正式发育 中国光大银行版权所有 互 |                                                      |                    |                       |             |                                    | 风险评估<br>I联网信息服务音楽编                                | <b>북</b> :           | 10月回理<br>明細査询<br>解约       |                                                            | #11#11                                                                                                    | 70760                                                              |     |